## 本文目录

- <u>HP打印机怎么扫描到电脑上?</u>
- <u>怎样使用惠普HP打印机扫描文件?</u>
- <u>惠普4825怎么扫描和复印?</u>
- 打印机怎么连扫描?
- <u>惠普m232dwc怎么扫描?</u>

HP打印机怎么扫描到电脑上?

步骤/方式2萊垍頭條

然后我们进入扫度描主界面,点击新扫描。 條萊垍頭

步骤/方式3萊垍頭條

然后我们进入新扫描界面,配置文件选择默认,选择平板,点击扫描。萊垍頭條

步骤/方式4萊垍頭條

界面弹出扫内描进度条,需要等到进度条读完之后才行。萊垍頭條

步骤/方式5萊垍頭條

扫描完成后,找到扫描的电子文档容。这样就把纸质的文档扫描成电子文档了。萊 垍頭條

"

怎样使用惠普HP打印机扫描文件?

- 1、先把要扫描的文件放入打印机内部,盖好盖子、萊垍頭條
- 2、然后打开我的电脑,进入控制面板,点击锁定硬件和声音。
- 3、点击设备和打印机,把惠普打印机设置为默认打印机。
- 4、鼠标右键点击开始扫描

5、预览扫描文件

6、扫描成功后宣传文件保存文字,扫描完毕。萊垍頭條

惠普4825怎么扫描和复印?

1、首先,你要将要扫描的文件放进打印机的里面,并盖好打印机的盖子;萊垍頭 條

2、接着,你要将电脑桌面上的"计算机"这个程序打开,进到控制页面,点一下锁定硬件与声音; 頭條萊垍

3、紧接着,点一下你所属的设备与打印机,你可以将惠普直接设成默认打印机; 萊垍頭條

4、然后,按一下鼠标的右键,弹出一个页面,选择"开始扫描"萊垍頭條

5、你也可以瞧见扫描的文件萊垍頭條

6、最后,扫描成功之后,你可以直接保存文件。垍頭條萊

打印机怎么连扫描?

具体步骤如下:

1.把需要扫描的图片放到惠普打印机的扫描区域。

2.打开电脑"控制面板"。

3.找到"硬件与声音"。

4.找到连接好的打印机,单击。

5.点击"开始扫描"。

6.扫描完成,保存即可。

惠普m232dwc怎么扫描?

...

扫描方法及步骤如下條萊垍頭

首先我们把需要扫描的图片放到惠普打印机的扫描区域。萊垍頭條

步骤2然后我们打开电脑"控制面板"。萊垍頭條

步骤3找到"硬件与声音"。條萊垍頭

步骤4找到连接好的打印机,单击。 條萊垍頭

步骤5然后点击"开始扫描"。垍頭條萊

步骤6扫描好了,我们改个名字保存下来就好啦萊垍頭條